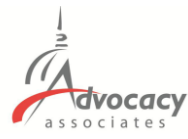

## Downloading the AdvocacyDay App

| From: AdvocacyDay < <u>advocacyday@advocacyassociates.com</u> ><br>Date: November 4, 2024 at 11:10:00 AM EST<br>To: Kaytee Yakacki <><br>Subject: Schedule for Sample Lobby Day                                                                                                    |
|----------------------------------------------------------------------------------------------------|
| Hello Kaytee Yakacki,<br>You can access your meeting schedule for Sample Lobby Day on our free "AdvocacyDay" app,                                                                                                    |
| available in the App Store for Apple devices and in the Google Play Store for Android devices.<br>If you already have the AdvocacyDay App downloaded to your device, it is critical you have the<br>most up-to-date version downloaded before logging in.                                                                                                    |
| <ul> <li>The directions to access are as follows:</li> <li>In your device's app store, search for "AdvocacyDay" (all one word) and download it.</li> <li>On the login screen, enter the following email address: your email address</li> <li>You will be emailed a 6-digit code to enter on the next screen.</li> <li>If you are a part of multiple organizations in our app, you will be prompted to choose your organization here. For Sample Lobby Day, please choose O. If you are only a part of one organization, you will be brought directly to your meeting schedule page.</li> </ul> |
| There is a Support button on the login screen if you have any issues, or you can contact support     here: advocacyday.net/testorg/support                                                                                                    |

- You will receive an **automated email from Advocacy Associates** on a <u>to-be-</u> <u>determined date</u> by your organization
- Check your SPAM/JUNK folder if you think you did not receive the email
  - Verify with your organization on the date schedules were/will be sent
- **Follow the instructions to download the app**

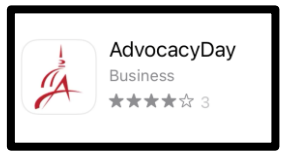

## - Contact us for any technical support

## **App Tutorial Overview**

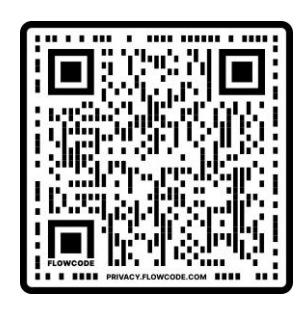

Slide Deck

**Download the App** 

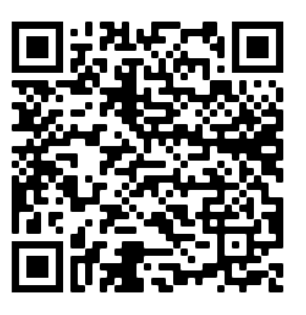

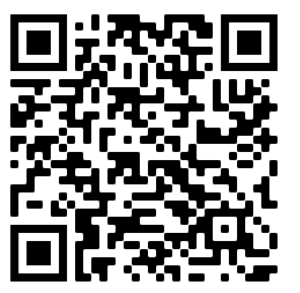

Android

iPhone